利用Windows7内置功能管理虚拟磁盘Microsoft认证考试PDF 转换可能丢失图片或格式,建议阅读原文 https://www.100test.com/kao\_ti2020/590/2021\_2022\_\_E5\_88\_A9\_ E7\_94\_A8Wind\_c100\_590101.htm 相信很多朋友都知道

,VHD(Virtual Hard Disk,虚拟磁盘)文件格式是一种 为Virtual PC、 Virtual Server 2005、Hyper-V 虚拟机特别设计的 镜像文件,Virtual PC 2007已经提供了对VHD镜像格式的支持

,或者我们也可以使用WinMount3将VHD文件挂载为一个虚 拟磁盘。不过,如果你已经用上Windows7,那么可以利用 其内置的磁盘管理功能直接挂载VHD文件,甚至也可以手工 创建一个虚拟磁盘,这无疑更为简单,而且操作也是非常的 简单,这里通过两个实例说明相关的操作步骤:实例一:挂 载VHD文件利用Windows7挂载VHD格式的虚拟磁盘文件, 不仅操作更为简单,而且可以省去安装WinMount3的麻烦事

,具体步骤如下:第1步:进入控制面板,打开"Computer Management"窗口,如果你已经在桌面上设置显示Computer 图标,那么可以右击选择"Manage"打开该窗口。第2步: 从左侧导航窗格中选择"Storage",右击其下的"Disk Management",从快捷菜单中选择"Attach VHD",接下来 会弹出一个对话框要求指定VHD文件所在的路径,单击 "Browse"按钮直接指定即可。第3步:完成上述设置之后, 单击"OK"按钮关闭对话框,返回磁盘管理窗口之后,我们 可以看到这里增加了一个尚未被初始化的磁盘"Disk2"(这 里的名称视本地计算机的硬盘加载情况而定),这就是所挂载 的虚拟磁盘,同时磁盘的自动运行功能也会弹出自动播放窗 口,选择"Open folder to view files"即可访问其中的内容。接 下来的操作就简单多了,返回资源管理器窗口即可访问刚才 所挂载的虚拟磁盘,与操作本地磁盘没有任何区别。实例二 :创建虚拟磁盘仍旧进入磁盘管理器窗口,从左侧窗格中选 择"Disk Management",右击后从快捷菜单中选择"Create VHD",此时会弹出"Create and Attach Virtual Hard Disk"对 话框。在这里指定虚拟磁盘文件所在的路径,请指定某个可 用空间较大的磁盘根目录,至于虚拟磁盘的文件名可以任意 取,如同其他的虚拟机工具那样。这里还需要设置虚拟磁盘 的大小,下拉列表框中提供了MB、GB、TB等三种选择,例 如这里设置为2GB,确认之后即可获得一个新的虚拟磁盘。 返回磁盘管理窗口,可以看到右侧窗格中增加了一个新 的Disk3磁盘,右击Disk3,从快捷菜单中选择"Initialize Disk

"进行初始化,完成之后还需要右击选择"New Simpple Volume"完成分配盘符、执行格式化等操作,然后就可以将 其作为本地磁盘正常使用了。无论是哪一种情况,当不再需 要这个虚拟磁盘时,可以仍然进入磁盘管理窗口,从右侧窗 格中选择相应的虚拟磁盘,右击选择"Detach VHD",此时 会弹出对话框,勾选"Delete the virtual hard disk file after removing the disk"复选框可以同时在卸载虚拟磁盘时同时删 除相应的文件,最后单击"OK"按钮即可将虚拟磁盘顺利清 除,是不是很方便?更多优质资料尽在百考试题论坛 百考试 题在线题库 微软认证更多详细资料 100Test 下载频道开通,各 类考试题目直接下载。详细请访问 www.100test.com